## フレックスタイムプログラムの使用法

## I.「【様式1】申告・割振り簿:1週間前までに申告」ファイル

- 1. 初期設定
  - 〇使用するにあたり、本プログラムのパス(校務用サーバー上のファイルの置き場所)を設定す る必要がある。

※必ず校務用サーバーに本プログラムが入っているフォルダを置いてから設定を行う。
※設定後にフォルダやファイルを移動したり、名前の変更をしたりしてはいけない。

- ○学校名を ① 所属の欄のプルダウンメニューから選択する。
- ○職員名シートに職名と職員氏名を入力する。
  ※職名・氏名の欄には計算式があるので、入力をしてはいけない。

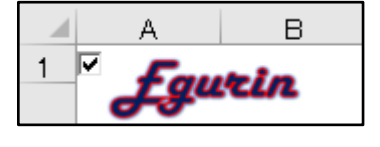

(8)

職名氏名 3校長 織田 信長

申請

012345

12月2日

- ○様式シートの左上のチェックボックスにチェックを入れてから Egurin のロゴをクリックする。
   ※様式シートの L1 のセルにパスが入力される。37 行目以降にある表と職員名シートにある
   職員名等が「フレックスタイム集約」プログラムにコピーされる。
- 〇「【様式 1】申告・割振り簿: 1週間前までに申告」ファイルを C4th の連絡掲示板に添付して 配布する。

**(4)** 

長崎市立 小榊小学校

11月5日

- 2. 申請
  - ② 職員番号の入力
  - ③ 職名 氏名の入力 ※プルダウンメニューから選択する。

初期化

設定期間 開始日

(1)

所属

- ④ 開始日の入力 ※プルダウンメニューから選択する。
- ⑤ 始業時刻と終業時刻の入力 ※プルダウンメニューから選択する。

| <u>ج</u>  | ) TEI |     | 11月5日 | 11月6日 | 11月7日         | 11月8日 | 11月9日 | 11月10日 | 11月11日 | 共和國的主要日子上    |                    |
|-----------|-------|-----|-------|-------|---------------|-------|-------|--------|--------|--------------|--------------------|
| 州通        |       |     | 日曜日   | 月曜日   | 火曜日           | 水曜日   | 木曜日   | 金曜日    | 土曜日    | 39月7分0寸18月8日 |                    |
|           | 始     | 苿   |       | 8:15  | 8:30          | 8:15  | 8:15  | 8:15   |        |              | 4週間の累計勤<br>務時間数との差 |
| 勤務時間      | 終     | 苿   |       | 16:45 | <b>2</b> 6:45 | 16:45 | 16:45 | 17:00  |        |              | <b>(6)</b> 0:00    |
|           | 時「    | 間 数 |       | 7:45  | 7:30          | 7:45  | 7:45  | 8:00   |        | 38:45        |                    |
| 男孫董和政府主問者 |       |     |       |       |               |       |       |        | 00.4E  |              |                    |

職員番号

終了日

2

勤務時間割振り承認申請書兼承諾書

- ⑥ すべての入力を終えた時に 4週間の
   累計勤務時間との差が 0:00 になるように入力する。
   ※基本の始業・終業時刻と違う時刻を設定した場合には赤の太字で表示される。
   ※勤務時間が8時間を超えると休憩時間は60分となる。
- ⑦ 初期化 ボタンを押すと始業・終業時刻のすべての入力欄が基本の時刻に戻る。
- ● 申請 ボタンを押す。
   ※申請履歴が記録され、「フレックスタイム 集約」ファイルにデータが送られる。
   ※同じ開始日で再度申請を行うと前回申請

した分に上書きされる。

| 申請履歴   |        | 次回申請開  | 開始の可能日 | 12月31日 以降 |        |  |
|--------|--------|--------|--------|-----------|--------|--|
| 日付1(月) | 始業1(月) | 終業1(月) | 日付1(火) | 始業1(火)    | 終業1(火) |  |
| 11/6   | 9:00   | 16:45  | 11/7   | 8:15      | 17:30  |  |
| 12/4   | 8:15   | 16:45  | 12/5   | 7:30      | 16:45  |  |

※新たに申請書を作成する場合、前回の開始日から4週間よりあとの開始日からの申請となる。 申請した開始日から4週間以内の申請をする場合は、現在申請している申請書の内容を変更 して行う。

- Ⅱ.「フレックスタイム集約」ファイル
  - 1. 申請シート
    - 〇「【様式1】申告・割振り簿:1週間 前までに申告」から送られたデータ が日付順に記録される。

| <ul><li>予定表へ</li><li>職員名</li></ul> | 日付1(月) | 始業1(月) | 終業1(月) | 日付1(火) | 始業1(火) | 終業1(火) |
|------------------------------------|--------|--------|--------|--------|--------|--------|
| 校長 織田 信長                           | 11/6   | 8:30   | 16:45  | 11/7   | 8:15   | 17:00  |
| 教諭 伊達 政宗                           | 11/6   | 10:00  | 16:45  | 11/7   | 8:15   | 17:15  |
| 教諭 宮本 武蔵                           | 11/6   | 9:00   | 16:45  | 11/7   | 8:15   | 17:30  |
| 教諭 宮本 武蔵                           | 12/4   | 8:15   | 16:45  | 12/5   | 7:30   | 16:45  |

- フレックスタイム予定表へ表示したいデータの最初の行(例:「教諭 伊達 政宗」)をクリックしてから、
   予定表へボタンをクリックする。
   ※(例:「教諭 伊達 政宗」の行から下のデータが送られる。)
- 2. フレックスタイム予定表シート
  - 申請シートからのデータの中で基本の始業・終業時刻と違う日付のものだけが送られてくる。
     ※基本の始業・終業時刻と違うものは赤の太字で表示される
  - C4th へ ボタンをクリックすると表示されている内容が「C4th 取り込み用(フレックスタイム)」のファイルに記録される。
  - C (C4th 取り込み用(フレックスタイム)」を
     C4th の予定表に読み込むと学校日誌へ取り
     込むことができる。
- 2. 様式シート
  - 申請シートにあるデータを閲覧・修正する ことができる。また、新たにデータを入力す ることもできる。
    - ※ ①のスライダーで申請シートにあるデ ータを選択する。
    - ※ 入力・修正は「【様式1】申告・割振り簿: 1週間前までに申告」ファイルと同様の 操作で行う。

| <u> </u> | フレックスタイム予定 | C4thへ | 小榊小学校 |    |
|----------|------------|-------|-------|----|
| 日付       | 職員氏名       | 始業    | 終業    | 備考 |
| 11月6日    | 教諭 伊達 政宗   | 10:00 | 16:45 |    |
| 11月6日    | 教諭 宮本 武蔵   | 9:00  | 16:45 |    |
| 11月7日    | 教諭 伊達 政宗   | 8:15  | 17:15 |    |
| 11月7日    | 教諭 宮本 武蔵   | 8:15  | 17:30 |    |
| 11月8日    | 教諭 伊達 政宗   | 8:15  | 17:15 |    |
| 11月9日    | 教諭 伊達 政宗   | 8:15  | 17:15 |    |
| 11月10日   | 教諭 伊達 政宗   | 8:15  | 17:00 |    |
| 12月5日    | 教諭 宮本 武蔵   | 7:30  | 16:45 |    |
| 12月7日    | 教諭 宮本 武蔵   | 8:15  | 16:00 |    |

| 色         | 内容                                            | 場所 | 件名    | カテゴリ | 終了時刻 | 日付 終了  | 開始時刻 | 日付     |
|-----------|-----------------------------------------------|----|-------|------|------|--------|------|--------|
| 5)<br>) 黒 | 教諭 伊達 政宗(10:00~16:45)<br>教諭 宮本 武蔵(9:00~16:45) |    | 勤務の割振 | 学校行事 |      | 11月6日  |      | 11月6日  |
| ) 黒       | 教諭 伊達 政宗(8:15~17:15)<br>教諭 宮本 武蔵(8:15~17:30)  |    | 勤務の割振 | 学校行事 |      | 11月7日  |      | 11月7日  |
| ) 黒       | 教諭 伊達 政宗(8:15~17:15)                          |    | 勤務の割振 | 学校行事 |      | 11月8日  |      | 11月8日  |
| )黒        | 教諭 伊達 政宗(8:15~17:15)                          |    | 勤務の割振 | 学校行事 |      | 11月9日  |      | 11月9日  |
| ) 黒       | 教諭 伊達 政宗(8:15~17:00)                          |    | 勤務の割振 | 学校行事 |      | 11月10日 |      | 11月10日 |
| )  黒      | 教諭 宮本 武蔵(7:30~16:45)                          |    | 勤務の割振 | 学校行事 |      | 12月5日  |      | 12月5日  |
| ) 黒       | 教諭 宮本 武蔵(8:15~16:00)                          |    | 勤務の割振 | 学校行事 |      | 12月7日  |      | 12月7日  |
|           |                                               |    |       |      |      |        |      |        |

| Faurin |                   |                  |                 |       |       |       |                  |        | (1722(1)      |                  |  |
|--------|-------------------|------------------|-----------------|-------|-------|-------|------------------|--------|---------------|------------------|--|
| 99     |                   | 勤務時間割振り承認申請書兼承諾書 |                 |       |       |       |                  |        |               |                  |  |
| 初期     | <mark>ال</mark> ا |                  | ٩               | 1     | Þ     | 職員番号  | 012345           |        |               |                  |  |
| 所属     |                   | 長崎               | 市立小榊            | 小学校   |       | 職名 氏名 | 校長 織田 信長         |        |               |                  |  |
| 設定期間   | 開始日               |                  | 11月             | 5日    |       | →終了日  |                  | 12月2日  |               |                  |  |
|        |                   |                  |                 |       |       |       |                  |        |               |                  |  |
| -<br>  | 11月5日             |                  | 11月5日 11月6日 11月 |       | 11月8日 | 11月9日 | 11月9日 11月10日 11月 | 11月11日 | 高5-250-5-8月#+ |                  |  |
| ক      | 29                | 日曜日              | 月曜日             | 火曜日   | 水曜日   | 木曜日   | 金曜日              | 土曜日    | ≠042nd18191   |                  |  |
| 始美     |                   |                  | 8:30            | 8:15  | 8:15  | 8:15  | 8:15             |        |               | 4週間の累計<br>勤務時間数と |  |
| 勤務時間   | 終業                |                  | 16:45           | 17:00 | 16:45 | 16:45 | 16:45            |        |               | 0:00             |  |
|        | 時間数               |                  | 7:30            | 8:00  | 7:45  | 7:45  | 7:45             |        | 38:45         |                  |  |
|        | 累積勤務時間数           |                  |                 |       |       |       |                  |        |               |                  |  |